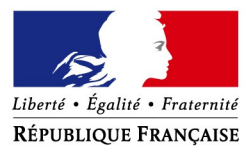

# Comment déposer une demande d'aide exceptionnelle de 1500 € du Fonds de solidarité au titre de la crise sanitaire COVID 19 ?

Si vous êtes une TPE, un indépendant ou une micro-entreprise et que votre entreprise a dû suspendre son activité ou a enregistré une baisse de son chiffre d'affaires de plus de 70 % en raison de l'épidémie de Covid-19, vous avez peut-être droit à l'**aide de 1 500€ maximum** financée par l'État, les Régions et les collectivités d'outre-mer.

Si vous êtes gérant ou tiers agissant pour le compte de votre client, vous pouvez également demander à bénéficier de cette aide.

<u>Comment ?</u> en complétant le formulaire spécifique de votre messagerie sécurisée accessible depuis votre espace « Particulier » sur le site impots.gouv.fr. Dès l'envoi de ce courriel depuis votre compte de messagerie, le formulaire rempli par vos soins sera envoyé automatiquement au service compétent pour le règlement.

Attention : une seule demande par entreprise (code SIREN) sera acceptée. Et soyez vigilants : utilisez bien votre compte personnel de messagerie sous votre espace « Particulier » du site impots.gouv.fr, et non pas votre compte de messagerie de l'espace « Professionnel ».

## Accéder au formulaire en 4 étapes

 Image: Stream Stream Strea

1. Connectez-vous au site « impots.gouv.fr » et cliquez sur « <u>Votre espace</u> <u>Particulier</u> »

### 2. Identifiez-vous via FranceConnect Identité ou avec vos codes d'accès personnels (votre numéro fiscal et mot de passe)

| Con           | nexion à votre espace particulier  |
|---------------|------------------------------------|
| Numéro fiscal |                                    |
| 1             |                                    |
| Mot de passe  |                                    |
| •••••         |                                    |
|               | Connexion                          |
|               | S'identifier avec<br>FranceConnect |
|               | Qu'est-ce que FranceConnect?       |

3. Sélectionnez le service de « Messagerie sécurisée » situé en haut à droite de la page de votre espace

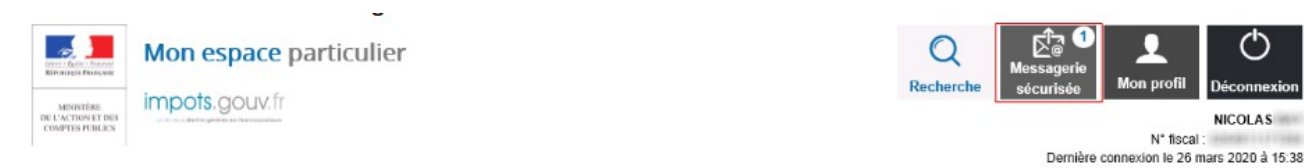

4- Sélectionnez ensuite « Écrire » dans le menu puis le formulaire relatif au Covid-19

### Mes échanges

| Mes échanges | Écrire - Mes brouillons                                                  |   |  |  |  |
|--------------|--------------------------------------------------------------------------|---|--|--|--|
|              | Je signale un changement de situation personnelle                        |   |  |  |  |
| Mes coordon  | J'ai besoin de justificatifs                                             | , |  |  |  |
| N° ≎         | J'ai une question générale sur le prélèvement à la source                |   |  |  |  |
| 1357         | Je signale une erreur sur le montant qui m'a été prélevé à la source     |   |  |  |  |
| 1305         | J'ai un problème concernant le paiement de mes impôts                    |   |  |  |  |
|              | Je signale une erreur sur le calcul de mon impôt                         |   |  |  |  |
| 1300         | J'ai reçu une relance pour non dépôt de ma déclaration de<br>revenus     |   |  |  |  |
|              | Je pose une autre question/J'ai une autre demande                        | _ |  |  |  |
|              | Je demande l'aide aux entreprises fragilisées par l'épidémie<br>Covid-19 |   |  |  |  |

NICOLAS

N\* fiscal :

# La saisie de la demande en 6 rubriques

#### 1 – Les conditions de dépôt

Cochez la case relative aux conditions de dépôt pour valider l'éligibilité de votre entreprise et indiquez le nombre de salarié-e-s de l'entreprise (de 0 à 10).

Demande d'aide relative au fonds de solidarité à destination des entreprises particulièrement touchées par les conséquences économiques, financières et sociales de la propagation du virus covid-19 et des mesures prises pour limiter cette propagation. Fonds financé par l'État, les Régions et les collectivités d'outre-mer Formulaire pour Métropole ou DOM

Face à l'épidémie de Covid-19, le Gouvernement met également en place d'autres mesures immédiates de soutien aux entreprises parmi lesquelles : des remises d'impôts directs, un report du paiement des loyers, factures d'eau, de gaz et d'électricité, le maintien de l'emploi dans les entreprises dans cadre de l'activité partielle, des mesures d'étalement fiscal et social des prêts de trésorerie garantis par Bpifrance...

#### Conditions de dépôt

Je certifie en tant que demandeur que mon entreprise remplit les conditions suivantes

- Elle a débuté son activité avant le 1er février 2020 ;

2° Elle n'a pas déposé de déclaration de cessation de paiement au 1er mars 2020 ; 3° Son effectif est inférieur ou égal à dix salariés. Ce seuil est calculé selon les modalités prévues par le l de l'article L. 130-1 du code de la sécurité sociale ;

Nombre de salarié(s) en CDD ou CDI \*

4° Le montant de son chiffre d'affaires hors taxes ou de ses recettes hors taxes constaté lors du dernier exercice clos est inférieur à un million d'euros. Pour les entreprises n'ayant pas encore clos d'exercice, le chiffre d'affaires mensuel moyen sur la période comprise entre la date de création de l'entreprise et le 29 février 2020 doit être inférieur à 83 333 euros ; 5° Son bénéfice imposable augmenté le cas échéant des sommes versées au dirigeant, au titre de l'activité exercée, n'excède pas 60 000 euros au titre du dernier exercice clos. Pour les

entreprises n'ayant pas encore clos un exercice, le bénéfice imposable augmenté le cas échéant des sommes versées au dirigeant est établi, sous leur responsabilité, à la date du 29 février

2020, sur leur durée d'exploitation et ramené sur douze mois ; 6° Pour les personnes physiques ou, pour les personnes morales, le dirigeant majoritaire n'est pas titulaire, au 1er février 2020, d'un contrat de travail à temps complet ou d'une pension de vieillesse et n'a pas bénéficié, au cours de la période comprise entre le 1er mars 2020 et le 31 mars 2020, d'indemnités journalières de sécurité sociale d'un montant supérieur à 800 euros ; 7° Elle n'est pas contrôlée par une société commerciale au sens de l'article L. 233-3 du code de commerce

<sup>8</sup> Lorsqu'elle contrôle une ou plusieurs sociétés commerciales au sens de l'article L. 233-3 du code de commerce, la somme des salariés, des chiffres d'affaires, et des bénéfices des entités liées respectent les seuils fixés aux 3°, 4° et 5°.

9° Elle n'est pas, au 31 décembre 2019, en difficulté au sens de l'article 2 du règlement (UE) n° 651/2014 de la Commission du 17 juin 2014 déclarant certaines catégories d'aides compatibles avec le marché intérieur en application des articles 107 et 108 du traité

Les entreprises exerçant des activités dans le domaine de la transformation et de la commercialisation des produits agricoles ne peuvent céder, en tout ou partie, à des producteurs primaires les aides prévues aux articles 3 et 4.

La notion de chiffre d'affaires présente dans ce formulaire s'entend comme le chiffre d'affaires hors taxes ou, lorsque l'entreprise relève de la catégorie des bénéfices non commerciaux, comme les recettes nettes hors taxes.

#### 2 - Saisissez vos coordonnées

Indiguez vos coordonnées de contact et saisissez votre qualité (Entrepreneur individuel, Gérant de la société, Expert-comptable, Salarié de l'expert comptable, Autres,...)

| Nom *       | (and other              |   |
|-------------|-------------------------|---|
| Prénom *    | nicolas                 |   |
| Qualité 🔸   | Entrepreneur individuel | • |
| Téléphone * | 0101010101              |   |
| Courriel *  | t@aol.com               |   |
| Courriel 2  |                         |   |

#### 3 - Saisissez les coordonnées de l'entreprise

Indiquez le SIRET de l'entreprise et la région dans laquelle elle est localisée.

Les autres données (adresse, raison sociale) s'afficheront automatiquement en ligne.

| <ul> <li>Veuillez</li> </ul> | saisir le Sl | RET de votre établ | issement * |               |
|------------------------------|--------------|--------------------|------------|---------------|
| SIRET                        |              | (constant)         |            | 77120 AMILLIS |
| SI                           | REN *        | NIC *              |            |               |
| Raison so                    | ciale : AUX  | FLEURS JOLIES      |            |               |
| Région :                     | ILE          | DE FRANCE          |            | *             |

#### 4 - Précisez la période concernée par votre demande

Vous ne pouvez déposer qu'une seule demande par le mois de mars 2020.

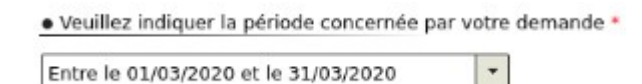

#### 5 - Le calcul de l'aide

Deux possibilités s'offrent à vous, cliquez sur le bouton correspondant à votre situation :

Calcul de votre aide \*

a Calcul da vatra aida d

Mon entreprise fait l'objet d'une interdiction d'accueil du public durant la période

🔘 Mon entreprise a subi une perte de chiffre d'affaires d'au moins 50% sur la période par rapport au chiffre d'affaires de référence

Indiquez vos chiffres d'affaires 2019 et 2020 pour la période concernée, si vous remplissez les conditions, vous pourrez recevoir jusqu'à 1 500 € d'aide.

Si vous avez au moins 1 salarié et que vous avez bénéficié de la présente aide, vous pouvez également prétendre à une aide versée par la Région.

| <ul> <li>Mon entreprise fait l'objet d'une interdiction d'accueil du public</li> </ul>                                                                                                  | : durant la periode                                                                                                    |                                                |
|----------------------------------------------------------------------------------------------------|----------------------------------------------------------------------------------------------------|------------------------------------------------|
| Mon entreprise a subi une perte de chiffre d'affaires d'au moins                                                                                                    | 50% sur la période p                                                                                                    | par rapport au chiffre d'affaires de référence |
| Chiffre d'affaires de la période concernée en 2019 * (ou la<br>moyenne du CA entre la création de l'entreprise et le 29 février                                                         | 10 000                                                                                                    | €                                              |
| 2020 pour les entreprises non créées au 01 mars 2019 ou, pour<br>les personnes physiques ayant bénéficié d'un congé pour<br>maladie, accident du travail ou matemité durant la période. |                                                                                                    |                                                |
| comprise entre le 01 mars 2019 et le 31 mars 2019, ou pour                                                                                                    |                                                                                                    |                                                |
| pendant cette période, le CA mensuel moven sur la période                                                                                                    |                                                                                                    |                                                |
| comprise entre le 01 avril 2019 et le 29 février 2020)                                                                                                    |                                                                                                    |                                                |
| Chiffre d'affaires de la période concernée en 2020 *                                                                                                    | 5 000                                                                                                    | €                                              |
| Votre déclaration montre une variation de :                                                                                                    | -5000 €                                                                                                    |                                                |
| Sous réserve des contrôles de l'administration, votre aide sera de                                                                                                    | 1500€                                                                                                    |                                                |
|                                                                                                    | and the second second se |                                                |

Par ailleurs, les régions se mobilisent pour soutenir les entreprises en grande difficulté en leur octroyant une aide complémentaire de 2 000 euros lorsqu'elles se trouvent, au jour de la demande, dans l'impossibilité de régler leurs créances exigibles dans les trente jours suivants, qu'elles se sont vues refuser un prêt de trésorerie d'un montant raisonnable par une banque dont elles étaient clientes au 01 mars 2020 et qu'elles emploient, au 01 mars 2020 au moins un salarié à durée indéterminée ou déterminée. Pour bénéficier de cette aide, il faut avoir bénéficié de l'aide octroyée par l'État au titre de cette présente demande.

### 6 - Précisez les coordonnées bancaires de l'entreprise

Indiquez ici le compte bancaire de votre entreprise pour le versement.

Coordonnées bancaires

Le compte bancaire sur lequel vous souhaitez que l'aide soit versée doit être actuellement ouvert et connu de l'administration fiscale au 15/12/2019 à défaut. le délai de traitement du dossier pourra être rallongé.

Titulaire du compte bancaire + AUX FLEURS JOLIES Code IBAN \* FR Code BIC \* Enfin finalisez la demande par la déclaration sur l'honneur de l'exactitude des informations saisies

| Déclaration                                                                                                    |
|----------------------------------------------------------------------------------------------------|
| Je certifie sur l'honneur que mon entreprise remplit les conditions pour bénéficier de cette aide. l'exactitude des informations déclarées ainsi que mon entreprise est à jour de ses obligations fiscales<br>et sociales au 1er mars 2020. L'article 441-6 du code pénal punit de deux ans d'emprisonnement et de 30 000 euros d'amende le fait de fournir une déclaration mensongère en vue d'obtenir d'une<br>administration publique ou d'un organisme chargé d'une mission de service public une allocation, un paiement ou un avantage indu. |
| Valider Enregistrer un brouillon Abandonner                                                                                                    |
|                                                                                                    |
|                                                                                                    |

Après une dernière vérification, validez l'envoi du formulaire.

Suite à la création de votre demande, un accusé de réception vous sera automatiquement transmis.

### Le suivi de votre demande

Vous pouvez suivre le traitement de votre demande, qui est disponible dans votre **messagerie sécurisée** de votre espace.

### Mes échanges

| Mes échanges Écrire - I | les brouillons                              |                                     |          |                                          |                 |                      |
|-------------------------|---------------------------------------------|-------------------------------------|----------|------------------------------------------|-----------------|----------------------|
| Mes coordonnées         |                                             |                                     |          |                                          |                 | +                    |
| N° ¢                    | Objet ≎                                     | Service                             | Canal ≎  | Statut ≎                                 | Date création ¢ | Dernier message le 🔻 |
| <u>1363</u>             | Ma demande d'aide aux<br>entreprises fragil | Direction<br>Générale des<br>Financ | Internet | En attente de traitement<br>par la DGFiP | 27/03/2020      | 27/03/2020           |

| N° ≎                                                                                                    | Objet \$                                    | Service                             | Canal 🗘  | Statut 🗘                                 | Date création \$ | Dernier message le 🔻 |
|----------------------------------------------------------------------------------------------------|---------------------------------------------|-------------------------------------|----------|------------------------------------------|------------------|----------------------|
| <u>1363</u>                                                                                                    | Ma demande d'aide aux<br>entreprises fragil | Direction<br>Générale des<br>Financ | Internet | En attente de traitement<br>par la DGFiP | 27/03/2020       | 27/03/2020           |
| De :REMY PIERRA<br>A :Direction Généra                                                                                                    | T<br>ale des Finances Publiques             | Ma demande Nº 1363                  |          |                                          |                  | 27/03/2020           |
| Conditions de dépôt     Mon entreprise :         • possède un effectif inférieur ou égal à dix salariés. Ce seuil est calculé selon les modalités prévues par le I de l'article L. 130-1 du code         de la sécurité sociale;         Nombre de salarié(s) en CDD ou CDI1 |                                             |                                     |          |                                          |                  |                      |